## 成教学生信息管理系统开课计划设置及

## 课程学期调换操作说明

1. 成教办学单位管理员登录 <u>http://61.139.77.145:85/User login.aspx</u> "四川大学成人继续教育学院学生信息管理系

| 统"                                                                    |                      |
|-----------------------------------------------------------------------|----------------------|
| ⊕ 四川大学成人继续較育学院学生信息 × +                                                |                      |
| C ☆ □ ☆ 61.139.77.145:85/User_login.aspx                              | 90% 🖡 ビ 🗸 🧕 在此搜索 🔍 🙈 |
| 书签 🗌 手机书签 💵 致远A8-V5协同管 🛅 从 IE 中导入 🗇 四川大学人事信息 🔮 https://mp.weixin 🕀 登录 |                      |
|                                                                       |                      |
| 本网站工信部备案号:蜀ICP备06023414号                                              | <b>}-7</b>           |

2. 成教办学单位管理员在"专业课程管理"页面下"开课计划管理"栏"任课教师管理"处设置所开办专业当前学期的开课计划,并设置任课教师。(注意:当前页面筛选出来的为专业教学计划课程默认的开课学期,课程 开课学期无调整的直接点确定即设置成功。)

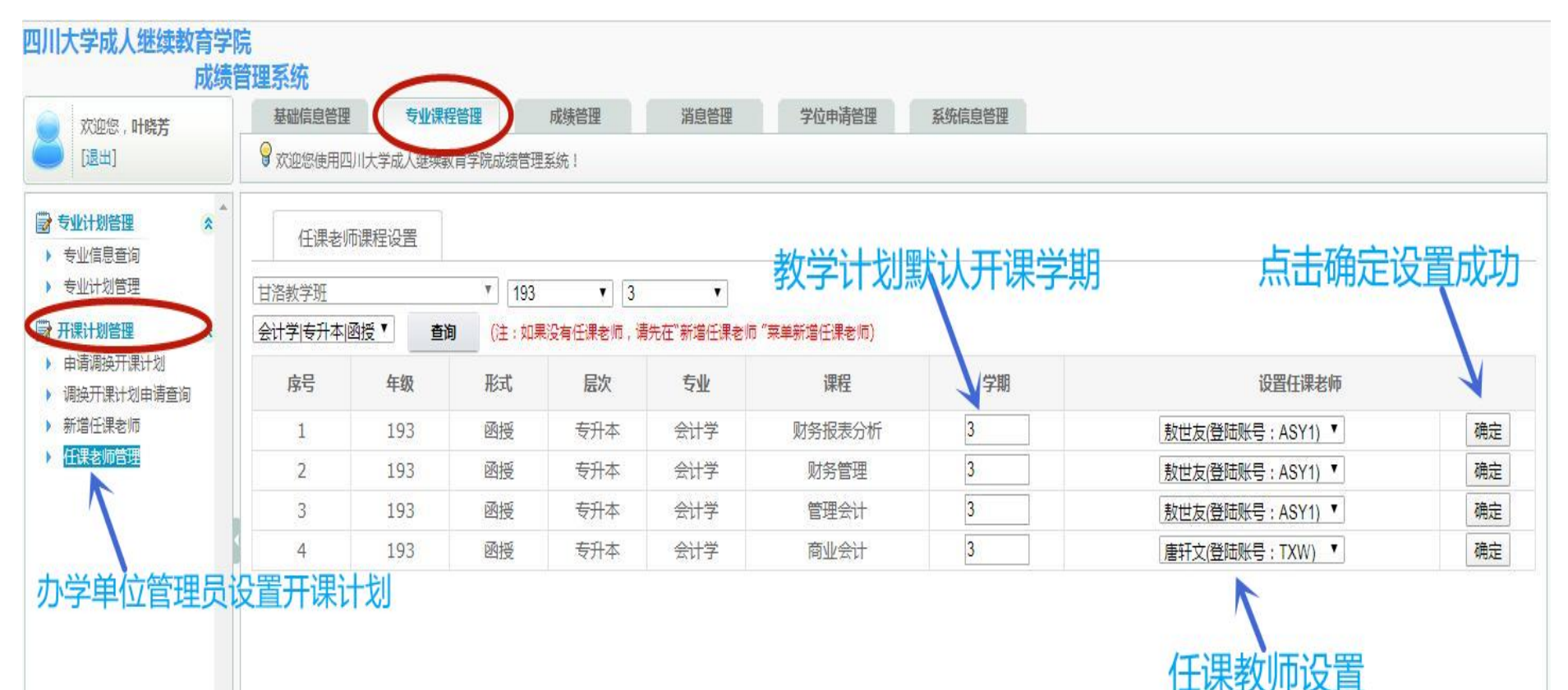

3.需要申请调换开课计划的在"专业课程管理"页面下"开课计划管理"栏下"申请调换开课计划"页面,选择 需调整的年级专业开课计划,找到需调整的课程前面"调换学期"进行设置,并在"选择文件"处上传签字盖 章的申请后,点击"确定调换"。(注意:申请须说明调换开课计划的事由,列出具体调换开课计划的年级、专 业、学习形式、课程名称,教学计划默认学期,拟调整学期)

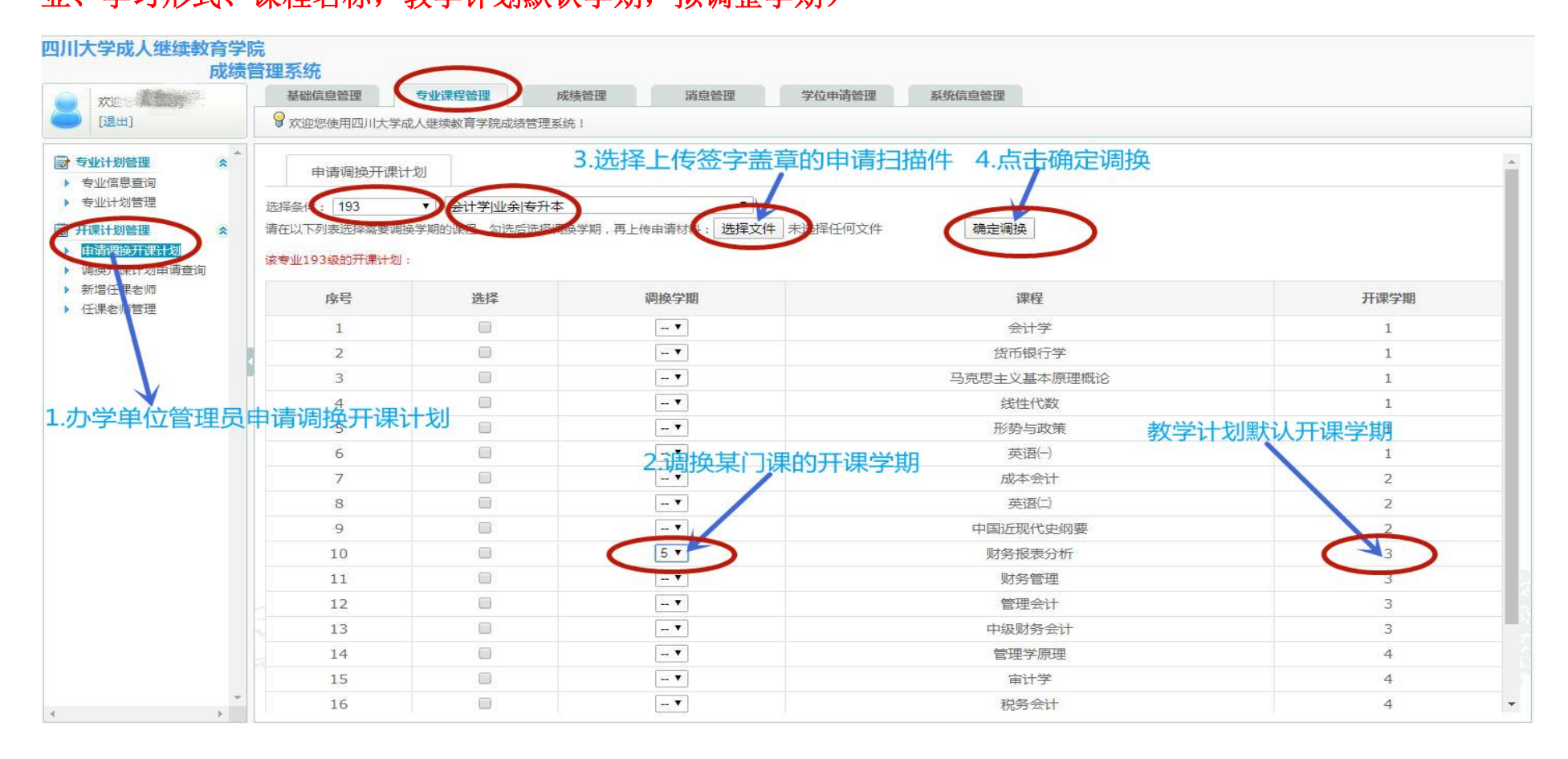